## Business Online Banking Express Enrollment Guide

| To begin enrollment, visit <b>midfirst.com</b> and click on <b>Business Online &amp; Mobile Banking</b> from the <b>Business</b> menu at the top of the page.                                                                                                    | midfirst.com                                                                                                    |
|----------------------------------------------------------------------------------------------------|----------------------------------------------------------------------------------------------------|
| Click the <b>Enroll in Business Online Banking Express</b><br>link on left side of page.                                                                                                    | 3 Review Enrollment Instructions and click <b>Continue wire Enrollment</b> .                                                                                             |
| Enroll in Business Online Banking Express                                                                                                    | Continue with Enrollment                                                                                                    |
| Complete the online <b>Enrollment</b> form.                                                                                                    |                                                                                                    |
| Complete the online Enrollment form.  MIDFIRST BANK Enrollment                                                                                                    |                                                                                                    |
| Complete the online Enrollment form.  MIDFIRST BANK  Enrollment Welcome to Business Online Banking Express. For questions or a Enter the information shown below and click 'Continue.' This inform your bank if you would be more comfortable providing information                                                                                                    | assistance, please call 1-877-516-2777<br>mation will be used to enroll you in internet banking. Please contact<br>about your company to a representative from the bank. |
| Complete the online Enrollment form.<br>MIDFIRST BANK<br>Enrollment<br>Welcome to Business Online Banking Express. For questions or a<br>Enter the information shown below and click 'Continue.' This inform<br>your bank if you would be more comfortable providing information<br>Login Credentials                                                                                                    | assistance, please call 1-877-516-2777<br>mation will be used to enroll you in internet banking. Please contact<br>about your company to a representative from the bank. |
| Complete the online Enrollment form.<br>MIDFIRST BANK<br>Enrollment<br>Welcome to Business Online Banking Express. For questions or a<br>Enter the information shown below and click 'Continue.' This inform<br>your bank if you would be more comfortable providing information<br>Login Credentials<br>Create the user ID and password you will use to log in.                                                     | assistance, please call 1-877-516-2777<br>mation will be used to enroll you in internet banking. Please contact<br>about your company to a representative from the bank. |
| Complete the online Enrollment form.  Complete the online Enrollment form.  Complete the online Enrollment form.  Complete the online Enrollment form.  Complete the user Banking Express. For questions or a Enter the information shown below and click 'Continue.' This inform your bank if you would be more comfortable providing information to the information and password you will use to log in.  User ID: | assistance, please call 1-877-516-2777<br>mation will be used to enroll you in internet banking. Please contact<br>about your company to a representative from the bank. |

Please make note of that number, as you will need it to log in, along with the user ID and password you created.

6 You will receive an email from Commercial Services within two business days confirming your enrollment is complete, and you will be ready to begin using the service.

If you have questions, please contact Commercial Services at 877.516.2777 or commercialservices@midfirst.com.

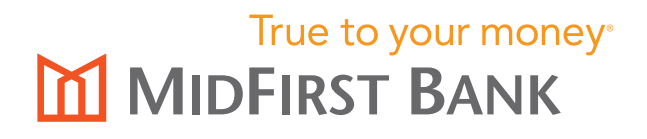